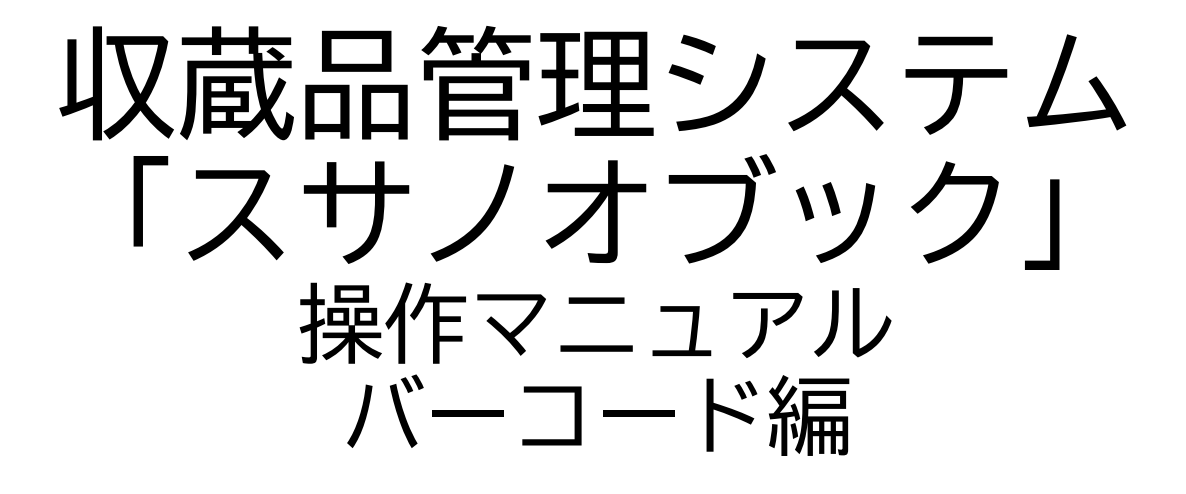

第三版

株式会社グラス

#### 目 次

| 1. | バーコート | 『の種類            | • | • | • | • | • | • | • | • | • | • | • | • | • | 3  |
|----|-------|-----------------|---|---|---|---|---|---|---|---|---|---|---|---|---|----|
| 2. | バーコート | ド生成             | • | • | • | • | • | • | • | • | • | • | • | • | • | 7  |
| 3. | バーコード | ド印刷             | • | • | • | • | • | • | • | • | • | • | • | • | • | 15 |
| 4. | バーコード | <sup>*</sup> 設定 | • | • | • | • | • | • | • | • | • | • | • | • | • | 20 |

1. バーコード

### 1. バーコードの種類

【種類】

下記のデータにバーコードを利用します A:収蔵品 B;作者 C:カルテ D:掲載等 F:出品 G:人会社 Q:施設 R:部屋 S:棚 T:段 U:地域 V:場所 W:エリア X:詳細 P:写真

【コード】

M:図面

コード1桁+数値8桁 で構成しています コード1桁はAからMです 数値8桁は1からの連番です

収蔵品は[A0000001]から始まります。 画面で入力するときは[a1]を[A0000001]に変換して検索します。

### 2. バーコードでできること

【共通】

- ・バーコード検索
- 【収蔵品】
- ・収蔵品の保存場所登録
- ・収蔵品の収集場所登録
- ・収蔵品の寄贈者登録
- ・収蔵品の購入先登録
- ・収蔵品の作者登録
- ・収蔵品の関連収蔵品登録
- ・収蔵品の出品登録
- ・収蔵品の使用登録
- ・収蔵品の返却
- ・収蔵品の場所登録
- ・収蔵品の棚卸

#### 【出品】

- ・出品収蔵品の登録
- ・出品情報の出品先登録
- 【人·会社】

#### ・使用収蔵品の登録

#### 【保存場所】

- ・施設の保存場所用の図面登録
- ・部屋の保存場所用の図面登録
- ・棚の保存場所用の図面登録

### 3. バーコード読み込み

【 iPad 】 iPadのカメラ機能でバーコードを読みます

【パソコン】 下記のウィンドウで読みます

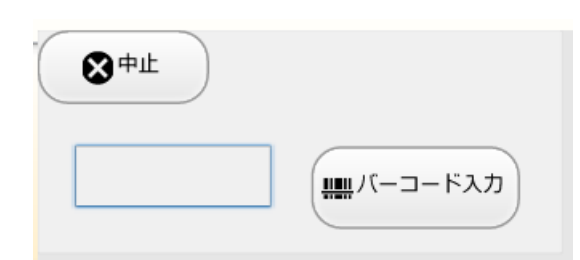

〇バーコードリーダを利用する バーコードリーダでコードを読み「バーコード入力」をクリックします

O手入力

コードを入力して「バーコード入力」をクリックします

コードは[a1]と数字の0は省略できます

2. バーコード生成

| 1.                                      | ) ( ``ー                   |           | ]—ŀ                | ッの                | 生月              | 戉                 |     |        |      |      |          |     |     |
|-----------------------------------------|---------------------------|-----------|--------------------|-------------------|-----------------|-------------------|-----|--------|------|------|----------|-----|-----|
| -                                       | <b>以</b> 蔵品               |           | Q<br><sub>検索</sub> |                   | 収蔵品管理 3         | <b>アス</b><br>写真追加 |     |        | ₽    |      |          | 8   | •   |
| MENU                                    |                           | 11- +     |                    |                   | 1/              | 29 [ 29 ]         | ++  |        |      | The  |          | חשר | 贈付け |
| 基本                                      | 情報                        | 作者        |                    | 与具                | カルナ             | 摘                 | 載   | 出品     | 使用   | 移動   | 场所       | 凶   | 血   |
| 連番                                      | 1                         |           |                    |                   |                 |                   | 在庫  | 1      |      |      |          |     |     |
| 型式                                      | 名種                        | 作文「7      | 下平」                |                   |                 |                   |     |        |      |      |          |     |     |
| 備考                                      | 中学4年                      |           |                    |                   | ^               | 資料解説              |     |        |      |      |          |     |     |
|                                         |                           |           |                    |                   | ~               |                   |     |        |      |      |          |     | ^   |
| 種類                                      | 種類 1                      |           |                    |                   |                 |                   |     |        |      |      |          |     | ×   |
| 分類                                      |                           |           |                    |                   |                 | 付属品等              |     |        |      |      |          |     |     |
| 作者名                                     |                           |           |                    |                   |                 |                   |     |        |      |      |          |     |     |
|                                         | <ol> <li>中村元記念</li> </ol> | 1         | 第1書庫(耐 1-0-1 第     | [1書庫-A 1-A        | 第1 <b>隶庙-</b> Δ |                   |     |        |      |      |          |     | ~   |
| (1) (1) (1) (1) (1) (1) (1) (1) (1) (1) | 1 m                       | 1 0000001 | 火) 1-0-1 相         | -1列目 -1-0         | 相-1列目-          | 書籍名               |     |        |      |      |          |     |     |
|                                         | Q0000001                  | 0000001   | 30000002           |                   | 収集場所            | OPAC              |     |        | PAGE |      |          |     |     |
| 法量縦                                     | 20cm 横 3                  | Ocm       | 高さ                 | <u></u> 建さ        |                 | 寄贈者               | i 🖡 | 🔨 寄贈者選 | 択    | ▲ 表示 | G0000001 |     |     |
| 材質                                      | 紙                         | 形態區       | <b>頁稿用紙</b>        |                   |                 |                   | Ξ   | E木純子   |      |      |          | 寄贈  | 者   |
| 製作年                                     | 1929 即                    | 7得価格      | 取                  | 得年月日 2012         | /04/01          |                   |     |        |      |      |          |     |     |
|                                         | 中村元記念館                    | 3         | 第3書庫 3-C 第         | 33書庫-C棚 3-C-<br>③ | 第3書庫-C棚<br>-3段目 |                   |     |        |      |      |          |     |     |
| 保存場所                                    | Q00000001 R0              | 0000003   | S00000223 T0       | 0001297           | 保存場所            | 購入好               | ŧ 🛛 | 《購入先選  | 択    | ▲ 表示 |          |     | 11  |
|                                         |                           |           | コード生成              |                   |                 |                   |     |        |      |      |          | 「購入 | 先   |
|                                         |                           | AD        | 000001             |                   |                 |                   |     |        |      |      |          |     |     |
|                                         |                           |           |                    | 🌣 📖 デー            | 夕登録             |                   |     |        |      |      |          |     |     |
|                                         |                           |           |                    |                   |                 |                   |     |        |      |      |          |     |     |
|                                         |                           |           |                    |                   |                 |                   |     |        |      |      |          |     |     |
|                                         |                           |           |                    |                   |                 |                   |     |        |      |      |          |     | -   |
|                                         |                           |           |                    | 10                | - 15            | 4 <del>1</del> 2  |     |        |      |      |          |     |     |

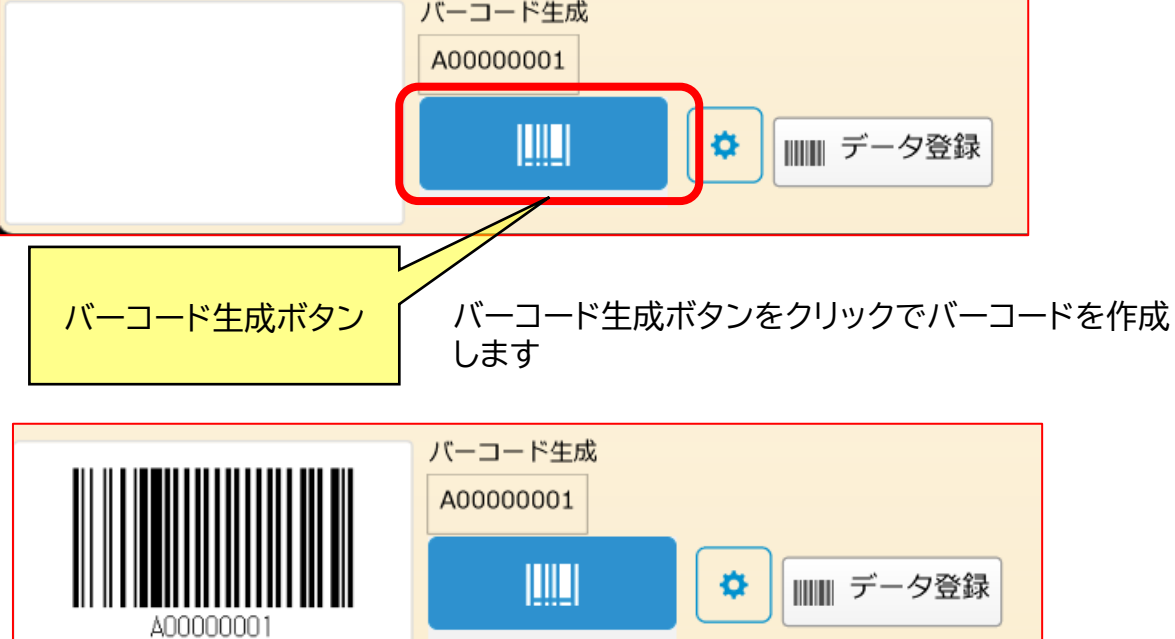

### 2. バーコードの設定

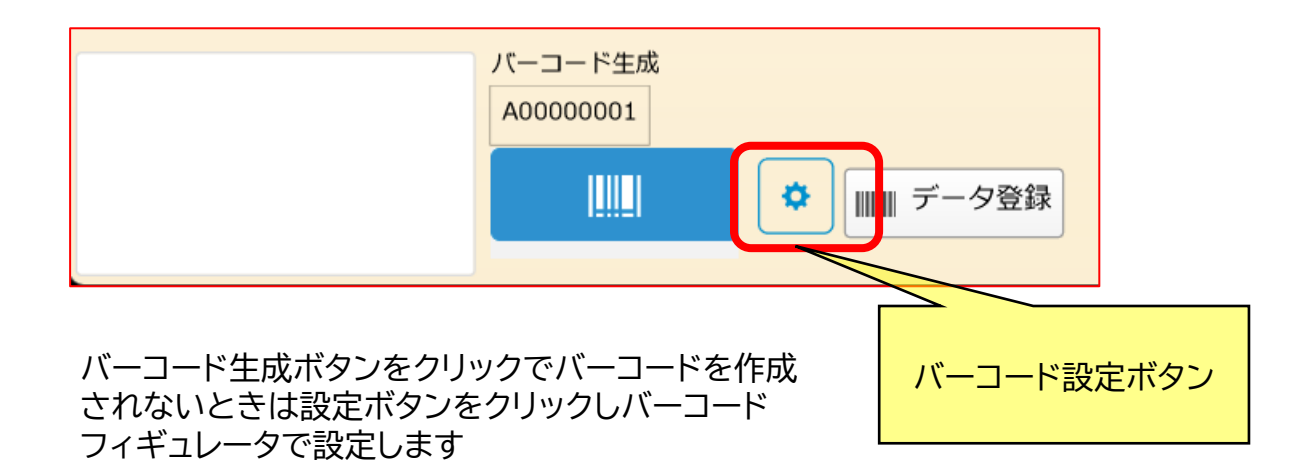

| 8     | バーコードコンフィギュレータ                                        |             |
|-------|-------------------------------------------------------|-------------|
| 設定    |                                                       |             |
| 必須    | 必須項目                                                  |             |
| 設定    | バーコードソース                                              | テキストフィールド   |
| オプション |                                                       | tt.         |
|       | イメージフィールド<br>収蔵品::バーコードオブジェクト<br>バーコードイメージのフィールドを選択しま | オブジェクトフィールド |
|       |                                                       |             |
|       |                                                       |             |
|       |                                                       |             |
|       |                                                       |             |

バーコードソースはテーブル名+"バーコード" バーコードフィールドは"バーコードオブジェクト" を選択してください。下記が設定例です ●収蔵品 ・収蔵品::収蔵品バーコード ・収蔵品::バーコードオブジェクト ●箱 ・箱::箱バーコード ・箱::バーコードオブジェクト

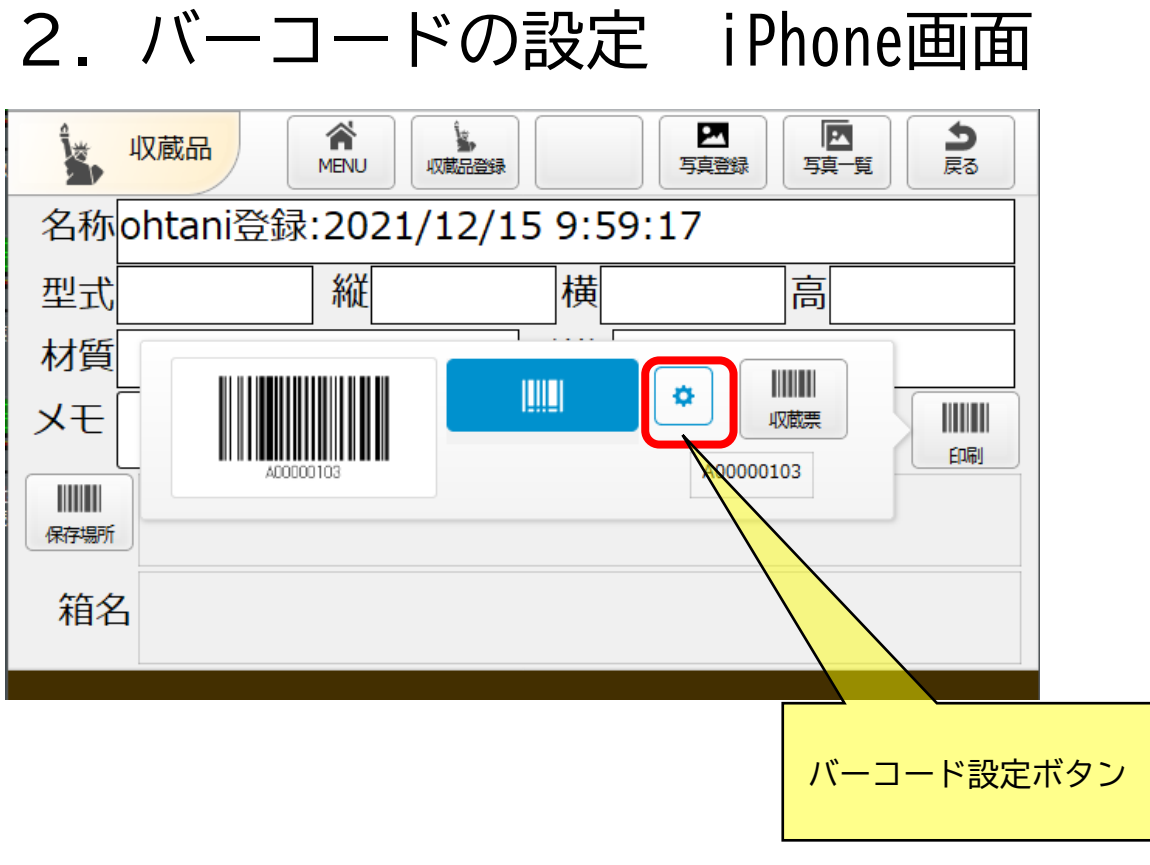

```
iPhone機能はパソコン用のバーコードと同じ設定方法で
す
```

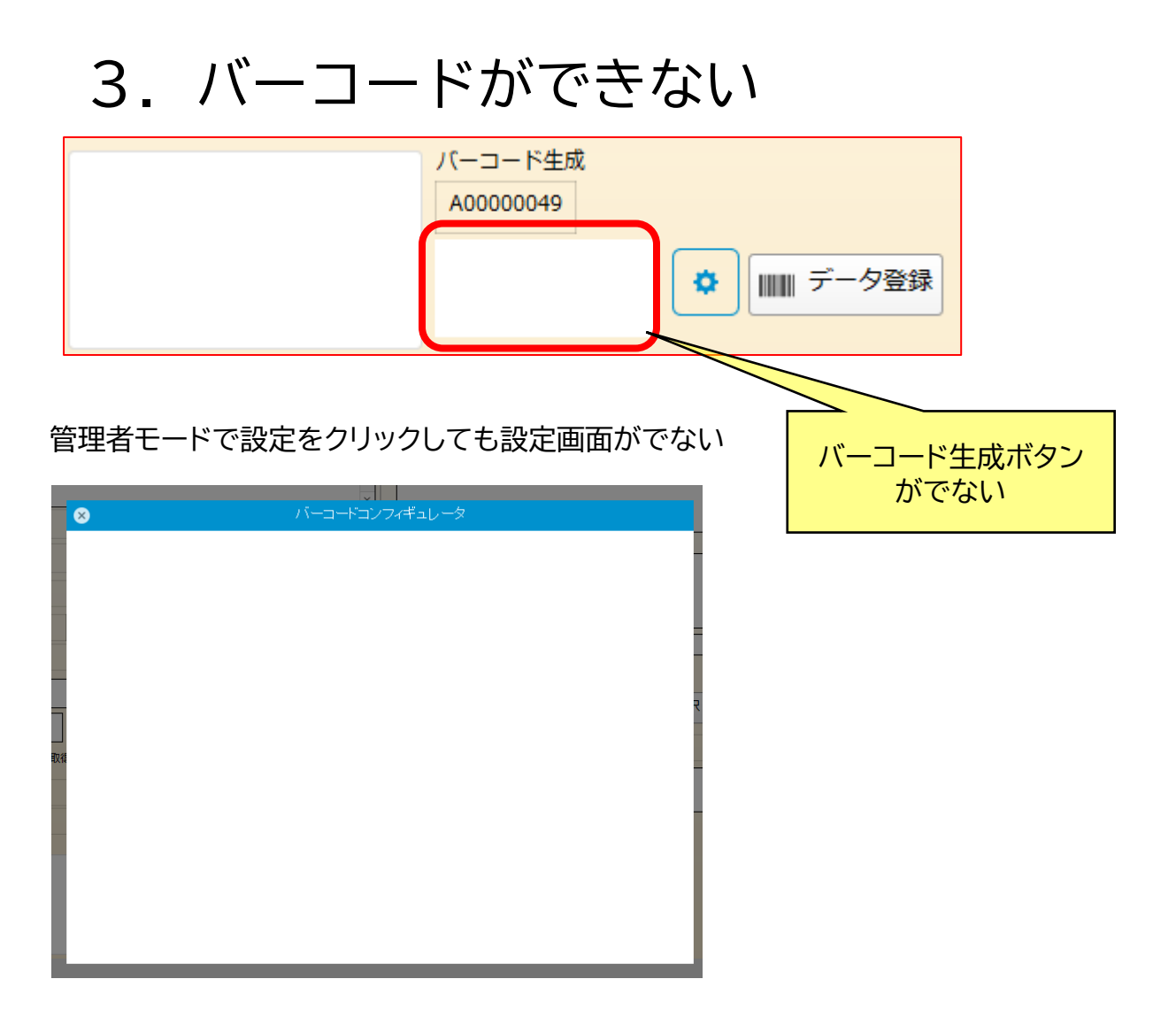

原因1:ファイルメーカのバージョンが古い V19以降の機能です。最新のファイルメーカをご購入ください

原因2:アドオンに不具合が発生している バーコードアドオンを再設定してください

| 3. アドス                                                                                                    | オン再設定                                                                                                    |                                                                                                  |
|----------------------------------------------------------------------------------------------------|----------------------------------------------------------------------------------------------------|--------------------------------------------------------------------------------------------------|
| ・Skock (goolusnoMac-minilocal)           ファイル(r) 編集(E) 表示(r) 挿入(I) 巻式(M) レコー           マライル(r) 編集(E) 表示(r) 挿入(I) 巻式(M) レコー           マライル(r) 編集(E) 表示(r) 挿入(I) 巻式(M) レコー           レアウト:(d) 収留品           東示方法の切り留           レアウト:(d) 収留品           東示方法の切り留           レアウト:(d) 収留品           東示方法の切り留           レアウト:(d) 収留品           東示方法の切り留           レアウト:(d) 収留品           東示方法の切り留           レアウト:(d) 収留品           東示方法の切り留           レアウト:(d) 収留品           東示方法の切り留           東京方法の切り留           東京方法の切り目           東京方法の切り目           東京方法の切り目           東京方法の切り目           東京方法の切り目           東京方法の切り目           東京方法の目           日           東京方法の目           日           東京方法の目           日           東京方法の目           日           東京方法の目           日           日           日           日           日           日           日           日           日           日            日 | F(R) スクリプト(S) ソール(T) クインドク(M) ヘルプ(H)       すべてきます       新潟リコード レコード割除       マレコー       (株)       アレコー       (株)       アレコー       (株)       アレコー       (株)       (株)       (大)       (株)       (大)       (大)       (大)       (大)       (大)       (大)       (大)       (大)       (大)       (大)       (大)       (大)       (大)       (大)       (大)       (大)       (大)       (大)       (ホ)       (ホ) | ー<br>●<br>●<br>●<br>●<br>●<br>●<br>●<br>●<br>●<br>●<br>●<br>●<br>●<br>●<br>●<br>●<br>●<br>●<br>● |
| ssBook (goolusnoMac-mini.lo<br>ファイル(F) 編集(E) 表示(V) 挿<br>テ<br>テ<br>「<br>レイアウト: dtl_収成品<br>フィールド オ ブジェクト アドオ<br>Q 検索<br>JavaScript                                                                                                    | cal)<br>入(I) 書式(M) レイアウト(L<br>IT<br>新規レイアウ (2)画面左の[ア<br>ア<br>テーブル:収厳品<br>[または]Ctrl+A                                                                                                    | ドオン]をクリックする<br>ALT+Nを[アドオン]を表示                                                                   |
| <b>[]    ]]</b><br>パーコードジェネ                                                                                                    |                                                                                                    | (3)「アドオン」を削除する                                                                                   |
| バーコードオブジェクト                                                                                                    | バーコード生成<br><u>収蔵品/にーコ</u><br><u>ード</u><br>Let(<br>[<br>AddonUUID<br>* ΔE5E07EE-7D20-                                                                                                    | このあたりをクリックする                                                                                     |
| バーコードオブジェクト                                                                                                    | バーコード生成<br>収蔵品バーユ<br>Ret(<br>AddonUUID =<br>▲ESE07ER-7069-                                                                                                    | 右クリックする                                                                                          |
| バーコードオブジェクト                                                                                                    | バーコード生成<br>収蔵品バーコ<br>ード<br>Ret(<br>AddonUUID<br>GAESE07EB<br>コピー(C)<br>貼り付け(P)                                                                                                    | 切り取りを選択する                                                                                        |
|                                                                                                    | オブジェクトスタイル(Q) →<br>ボタン設定(B)<br>配置(G) →                                                                                                    |                                                                                                  |

| 4.アドオンをト                                                                                                    | ドラッグ&ドロップ                             |                                                                                                    |
|----------------------------------------------------------------------------------------------------|---------------------------------------|----------------------------------------------------------------------------------------------------|
| SSDDA (goolusinowa - minitoban)<br>ファイル(F) 編集(E) 表示(V) 挿入(I) 書式(M) レイアウト(L)<br>ST 161<br>C 57 161<br>Bit レイアウト/<br>新規レイアウト/ | 配置(A) スクリプト(S) ツール(T) ウインドウ(W) ヘルプ(H) |                                                                                                    |
| レイアウト: du_収蔵品 ・ 2 テーブル: 収蔵品<br>フィールド オブジェクト <u>アドオン</u><br>Q 検索<br>JavaScript                                               |                                       | ス<br><sup>熟</sup> 動<br><sup>熟</sup> わし<br>掲載                                                                                                    |
|                                                                                                    |                                       | <b>16</b> 単品<br>(1) 出品。<br>(1) 使用<br>(2) 世品<br>(2) 使用<br>(2) 使用<br>(2) (2) (2) (2) (2) (2) (2) (2) (2) (2) |

#### バーコードジェネ・・・のアイコンをドラッグ[マウスの左ボタンを押し続ける]して 画面下の赤枠あたりにドロップ[移動して左ボタンを離す]する

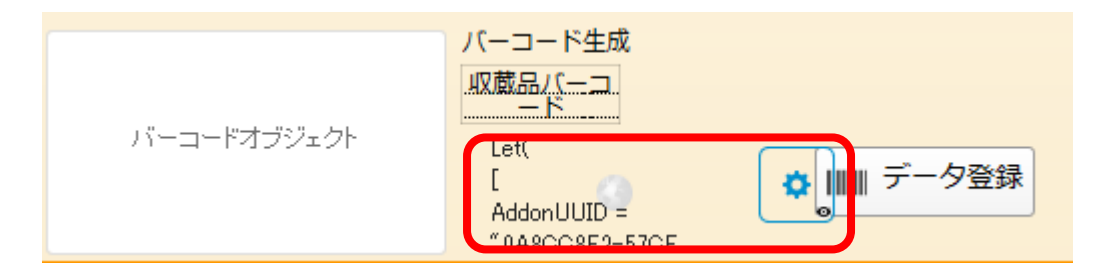

位置がズレた場合はマウスでクリックし、矢印キーで位置を調整する

### 4. アドオンをドラッグ&ドロップ

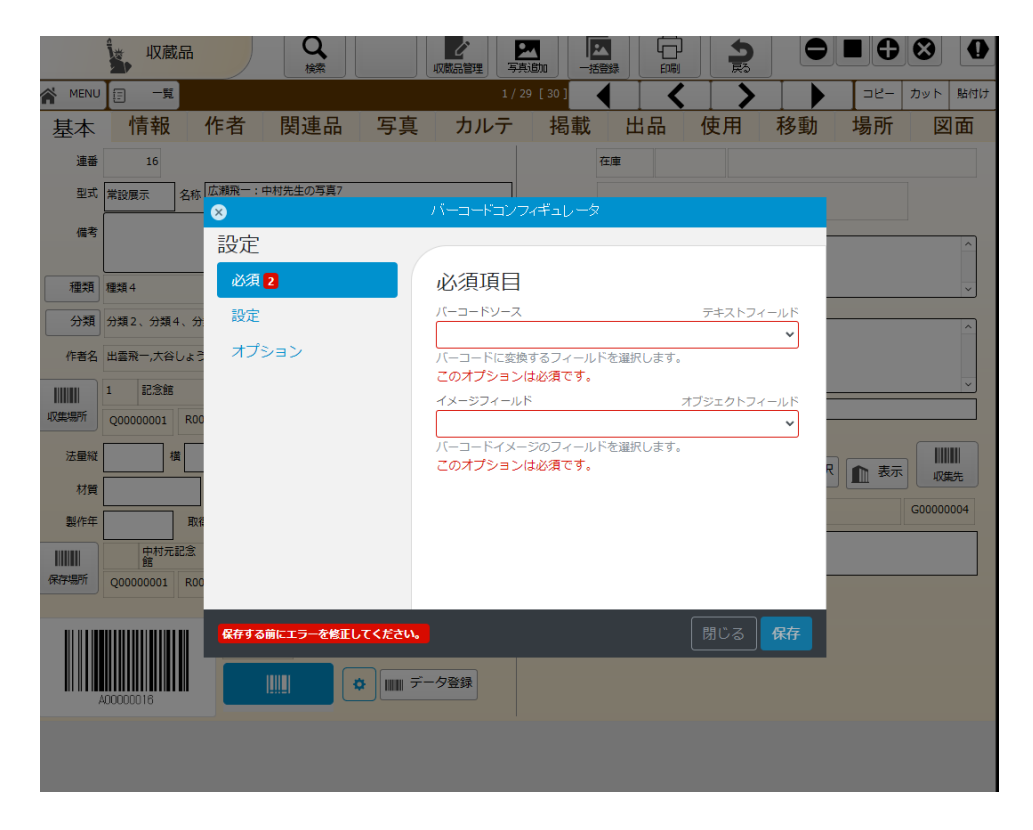

バーコードソースとイメージフィールドを設定し、保存をクリックする。 設定内容は「4.バーコードの設定」を参考にする。

## 3. バーコード印刷

### 1. バーコードの印刷

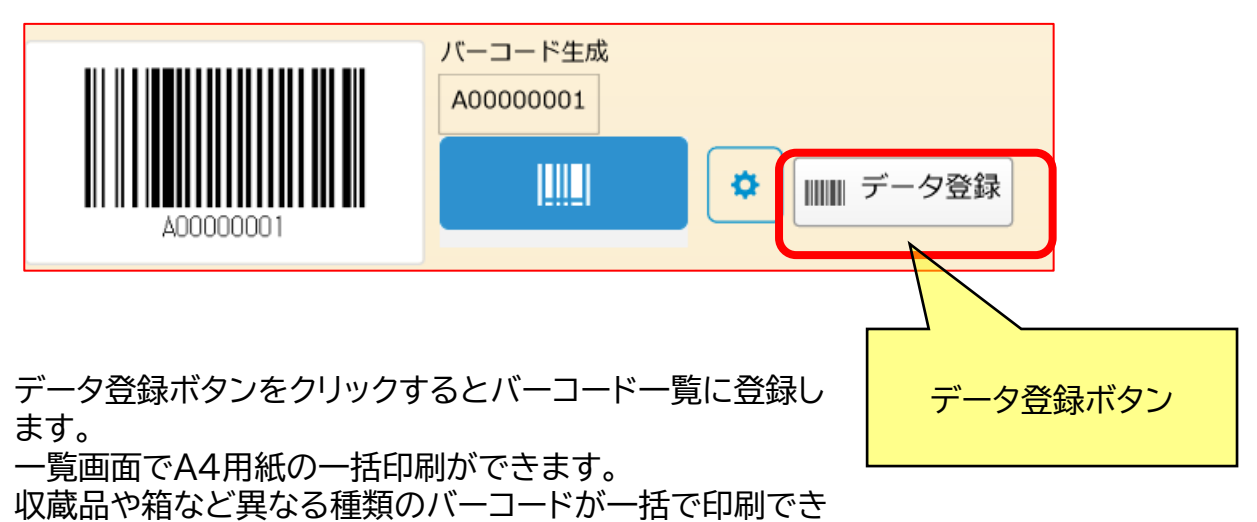

ます

|    | バーコード一覧    |                              | Q<br>検索                 |      |     |                |       | <b>り</b><br>戻る         |                        |     | ⊗   | 0                                                                  |  |
|----|------------|------------------------------|-------------------------|------|-----|----------------|-------|------------------------|------------------------|-----|-----|--------------------------------------------------------------------|--|
| Â  | MENU ¥ 全表示 | ソート                          |                         |      |     |                | 1/6[6 | 1 🔶                    | ➡                      | ⊐ピ– | カット | 貼付け                                                                |  |
| \$ | 白枚数        |                              |                         | 空白削除 |     |                |       |                        |                        |     |     |                                                                    |  |
| Ē  | A0000001   | 収蔵品<br>中学4年                  | A0000001                |      | 作文「 | 「不平」           |       | 2021/10/15<br>19:21:43 | 2021/11/07<br>16:56:19 |     |     | 100<br>100<br>100<br>100<br>100<br>100<br>100<br>100<br>100<br>100 |  |
| Î  | A0000003   | 収蔵品<br>新年のあいさつ<br>封筒、便せん2枚 チ | A00000003<br>-<br>ケット入り | N⊐レ  | 書簡  | 司馬遼太郎 S30.9.1  |       | 2021/11/07<br>16:56:31 | 2021/11/07<br>16:56:31 |     |     |                                                                    |  |
| Ī  | B00000001  | 作者                           | B0000001                | 1    | 広瀬飛 | ŧ—             |       | 2021/11/07<br>16:57:02 | 2021/11/07<br>16:57:02 |     |     |                                                                    |  |
| Ī  | B0000002   | 作者                           | B0000002                |      |     |                |       | 2021/11/07<br>16:57:12 | 2021/11/07<br>16:57:12 |     |     |                                                                    |  |
| Î  | H00000001  | 箱                            | H0000001                |      |     |                |       | 2021/11/07<br>16:56:46 | 2021/11/07<br>16:56:46 |     |     |                                                                    |  |
| Ē  | H00000005  | 箱                            | H0000005                | A123 | あああ | 5あ 館名: s s s s |       | 2021/10/22<br>19:07:31 | 2021/10/22<br>19:07:31 |     |     |                                                                    |  |
|    |            |                              |                         |      |     |                |       |                        |                        |     |     |                                                                    |  |

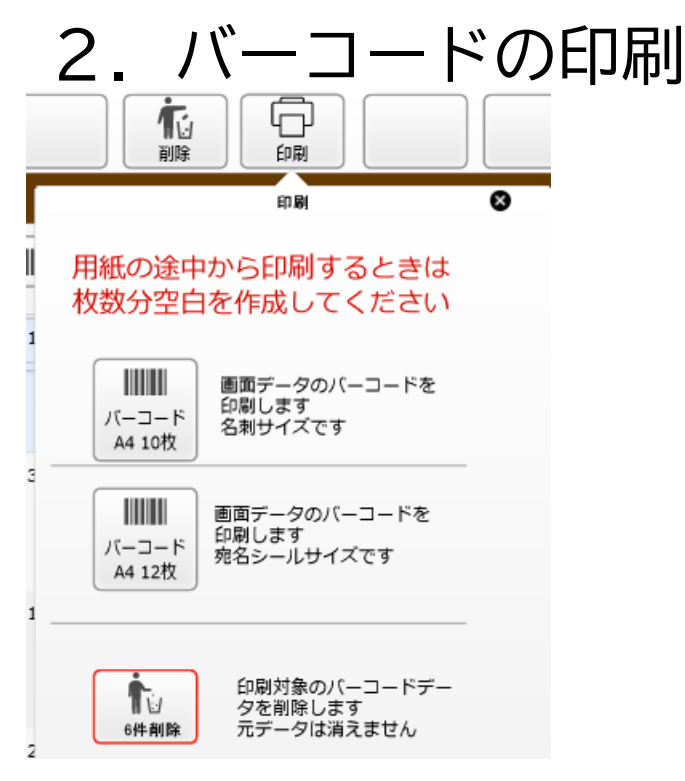

#### A4用紙に10枚または12枚の印刷ができます 縦横はファイルメーカのレイアウト変更します

|  |  | Image         NOL         Bits         Bits         No           Information         Account         Account |
|--|--|----------------------------------------------------------------------------------------------------|
|--|--|----------------------------------------------------------------------------------------------------|

| (1)    | 8.途                                  | 中か                         | 50                  | DED  | 刷        |         |                        |                        | 空白を追                                                                                                    | 加します |
|--------|--------------------------------------|----------------------------|---------------------|------|----------|---------|------------------------|------------------------|----------------------------------------------------------------------------------------------------|------|
| ☆ M 空白 | バーコードー覧<br>ENU (W) 全表示 (L)<br>枚数 3 ( | ソート       空白作成             |                     | 空白削除 |          | 4,      | 戻ō<br>/9 [9]           |                        | <ul> <li>サ 図</li> <li>サ ト</li> <li>トット</li> <li>トロイン</li> <li>トロイン</li> <li></li></ul> |      |
| Ē      |                                      |                            |                     |      |          |         | 2021/11/07<br>17:03:09 | 2021/11/07<br>17:03:09 |                                                                                                    |      |
|        |                                      |                            |                     |      |          |         | 2021/11/07<br>17:03:09 | 2021/11/07<br>17:03:09 |                                                                                                    |      |
|        |                                      |                            |                     |      |          |         | 2021/11/07<br>17:03:09 | 2021/11/07<br>17:03:09 |                                                                                                    |      |
|        | A0000001                             | 収蔵品<br>中学4年                | A0000001            |      | 作文「不平」   |         | 2021/10/15<br>19:21:43 | 2021/11/07<br>16:56:19 |                                                                                                    |      |
| Ē      | A0000003                             | 収蔵品<br>新年のあいさつ<br>封筒、便せん2枚 | A00000003<br>チケット入り | NIL  | 書簡 司馬遼太郎 | S30.9.1 | 2021/11/07<br>16:56:31 | 2021/11/07<br>16:56:31 |                                                                                                    |      |
|        | B00000001                            | 作者                         | B00000001           | 1    | 広瀬飛一     |         | 2021/11/07<br>16:57:02 | 2021/11/07<br>16:57:02 |                                                                                                    |      |
|        |                                      | 作者                         | B0000002            |      |          |         | 2021/11/07             | 2021/11/07             |                                                                                                    |      |

#### A4用紙に10枚または12枚時に空白してから印刷ができます

|                                                                                                    | - 49402 1 (2040)                              |                                                                                                    |  |
|----------------------------------------------------------------------------------------------------|-----------------------------------------------|----------------------------------------------------------------------------------------------------|--|
|                                                                                                    |                                               | 夏霧益、Nコレ         発展 司馬達太郎           新年のあいはつ         対抗、使なん様、チケット入り           単単単単単単単単単<br>AC0000003         AC0000003 |  |
|                                                                                                    | F00000001<br>和 A122 あめあめ 館6:5555<br>F00000001 | 作式<br>                                                                                                    |  |
| (記載品         Nコレ         単語         利用量大気 5300.1           第年のたいさつ<br>封用、愛忙んぷる チケット入り              A00000003 |                                               |                                                                                                    |  |

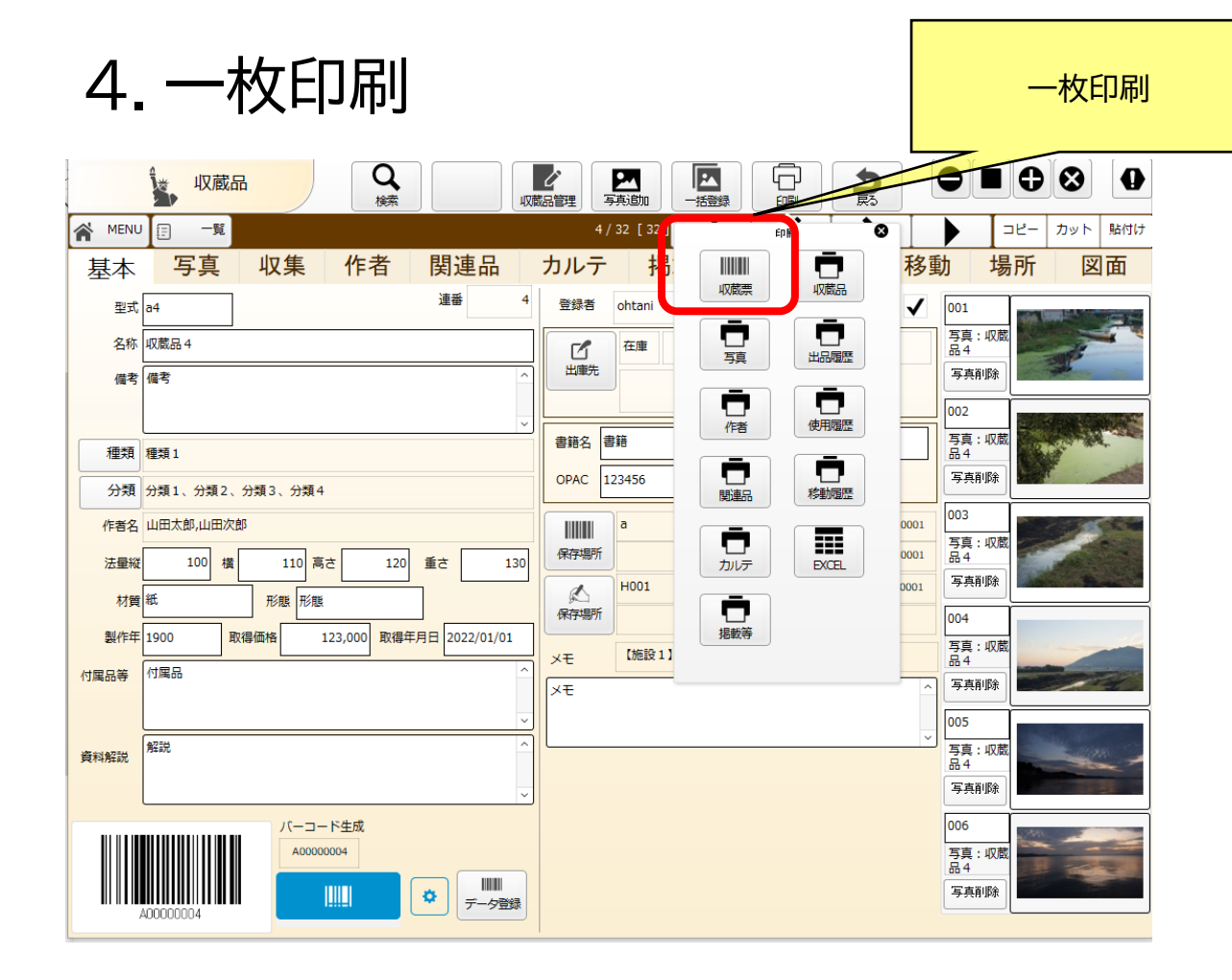

#### ラベルプリンターに一枚ずつ印刷します。 システムはブラザー工業 感熱ラベルプリンター QL-820NWBで印刷しています。

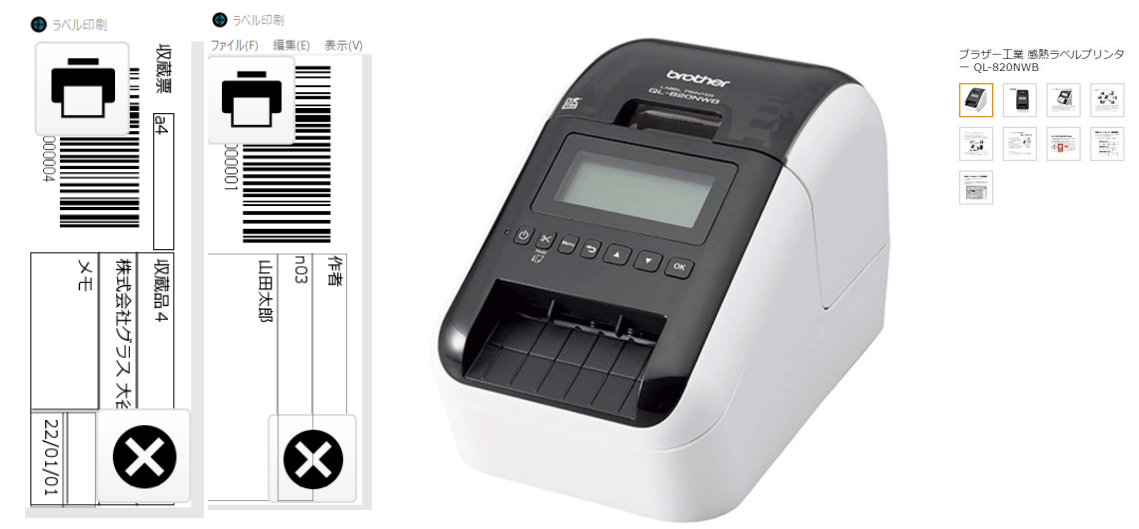

# 4. バーコード設定

### 4-1.バーコードの設定

バーコードは下記で設定しています。 CODE128を使っている理由はとくにありません。 使ってみて問題なかったので使っています。

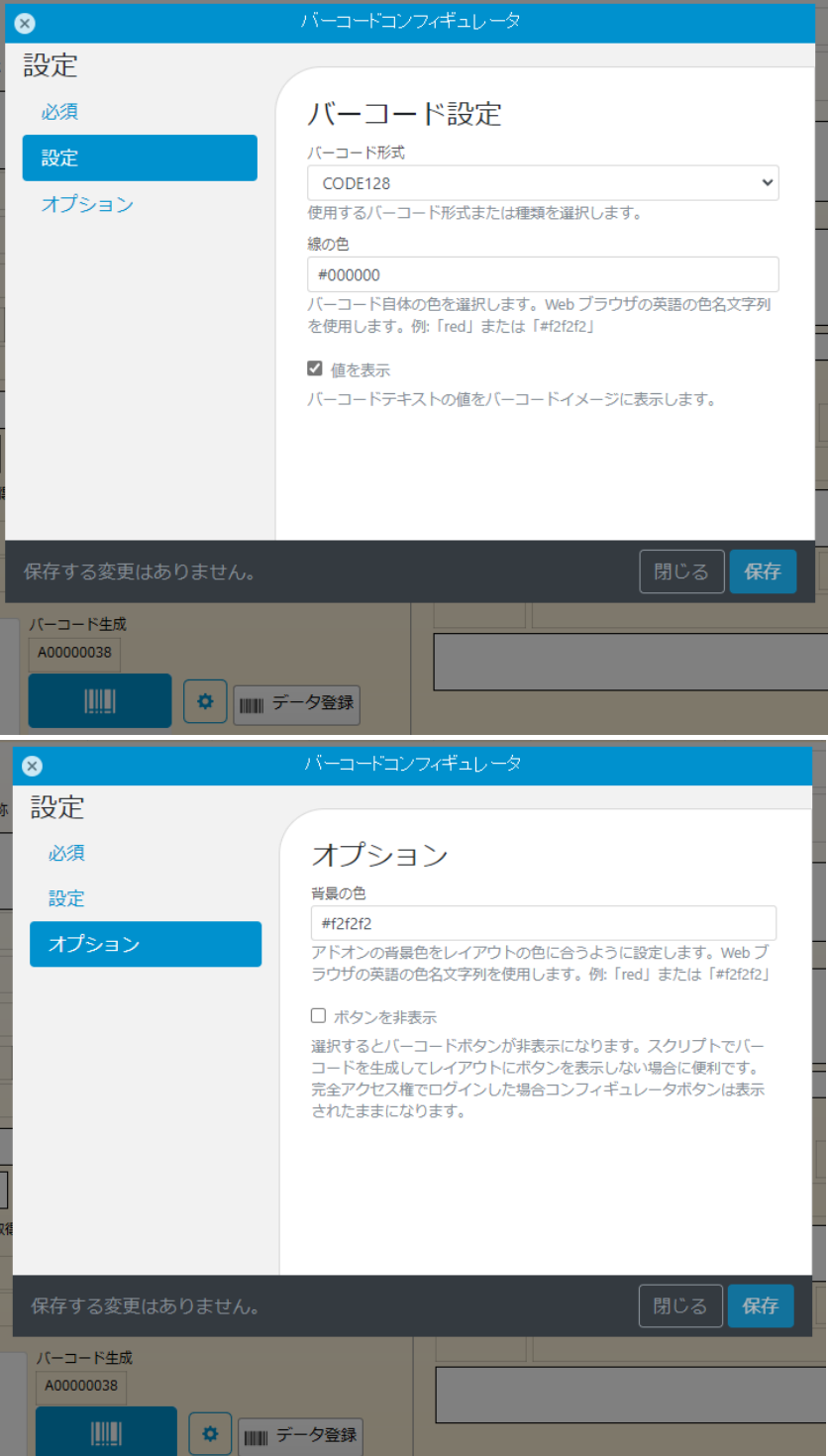

## <u> 4-2. バーコードの個別設定</u>

| 8                                                             |                                                                                                    |
|---------------------------------------------------------------|----------------------------------------------------------------------------------------------------|
| # 設定                                                          |                                                                                                    |
| <ul> <li>設定</li> <li>必須</li> <li>設定</li> <li>オブション</li> </ul> | <ul> <li>必須項目</li> <li>パーコードソース テキストフィールド<br/>収蔵品・収蔵品パーコード</li> <li>パーコードに変換するフィールドを選択します。</li> <li>イメージロイールド オブジェクトフィールド</li> <li>収蔵品・パーコードオブジェクト ◆</li> <li>パーコードイメージのフィールドを選択します。</li> </ul> |
| 保存する変更はありません。<br>/(-コード生成<br>A00000038<br>山山山 全 Ⅲ デ           | 団ひる <b>保存</b><br>                                                                                                    |
| 設定                                                            |                                                                                                    |
| <u>必須</u><br>設定<br>オブション                                      | <ul> <li>         ぶ須項目<br/>バーコードソース<br/>テキストフィールド<br/>世品::出品パーコード<br/>バーコードに変換するフィールドを選択します。<br/>オズシェクトフィールド<br/>世品::パーコードオブジェクト<br/>バーコードオブジェクト<br/>バーコードイメージのフィールドを選択します。         </li> </ul> |
| 保存する変更はありません。<br>パーコード生成<br>F0000002                          | 閉じる <mark>保存</mark><br>データ登録                                                                                                    |

| 8             |                                      |
|---------------|--------------------------------------|
| 設定            |                                      |
| 必須            | 必須項目                                 |
| 設定            | バーコードソース テキストフィールド                   |
|               | 人会社::人会社バーコード ✓                      |
| オフション         | バーコードに変換するフィールドを選択します。               |
|               | イメージフィールド オブジェクトフィールド                |
|               | 人会社::バーコードオブジェクト ▼                   |
|               | パーコートイスージのフィールトで進入します。               |
|               |                                      |
|               |                                      |
|               |                                      |
|               |                                      |
|               |                                      |
|               |                                      |
|               | 閉じる保存                                |
| バーコード生成       |                                      |
| G0000003      |                                      |
|               | データ登録                                |
| 8             | バーコードコンフィギュレータ                       |
| 「売            |                                      |
|               |                                      |
| 必須            | 必須項目                                 |
| 設定            | バーコードソース テキストフィールド                   |
| + 1 2 2.      | 施設::施設バーコード 🗸                        |
| 10030         | バーコードに変換するフィールドを選択します。               |
|               | イメージフィールド オブジェクトフィールド 体的。パーコードオブジェクト |
|               | パーコードインシェクト                          |
|               |                                      |
|               |                                      |
|               |                                      |
|               |                                      |
|               |                                      |
|               |                                      |
|               |                                      |
| 保存する変更はありません。 |                                      |
| パーコード生成       | <b>最後</b> メモ                         |
| Q0000002      |                                      |
|               | 第11 デーク発行                            |
|               | ■■ データ登録                             |

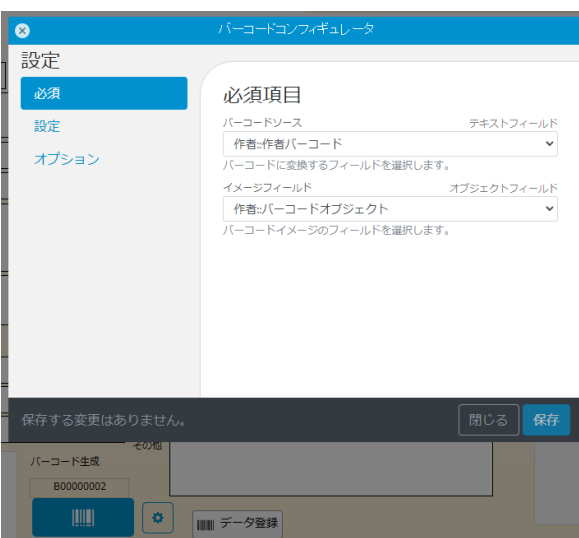

| 8                    | バーコードコンフィギュレータ                      |
|----------------------|-------------------------------------|
| 設定                   |                                     |
| 必須                   | 必須項目                                |
| 設定                   | バーコードソース テキストフィールド<br>部屋:部屋/(ーコード v |
| オプション                | バーコードに変換するフィールドを選択します。              |
|                      | イメージフィールド オブジェクトフィールド               |
|                      | 部屋::バーコードオブジェクト 🗸 🗸                 |
|                      |                                     |
| 保存する変更はありません。        | 閉じる 保存                              |
| /(-⊐-ド生成<br>R0000020 | uto<br>11 デーク登録                     |

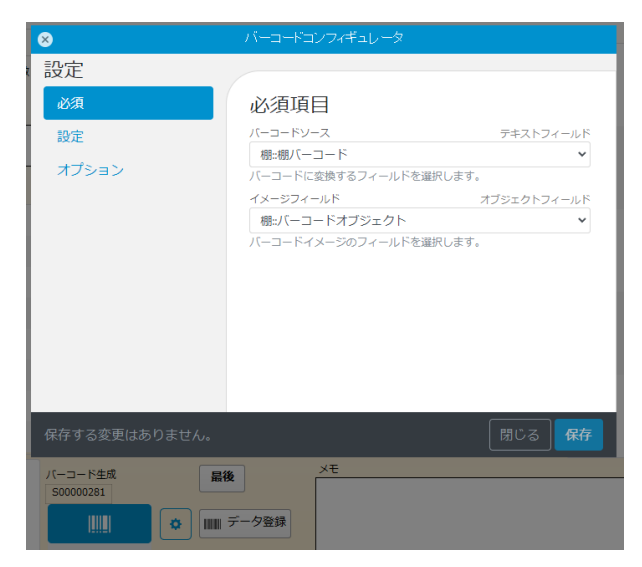

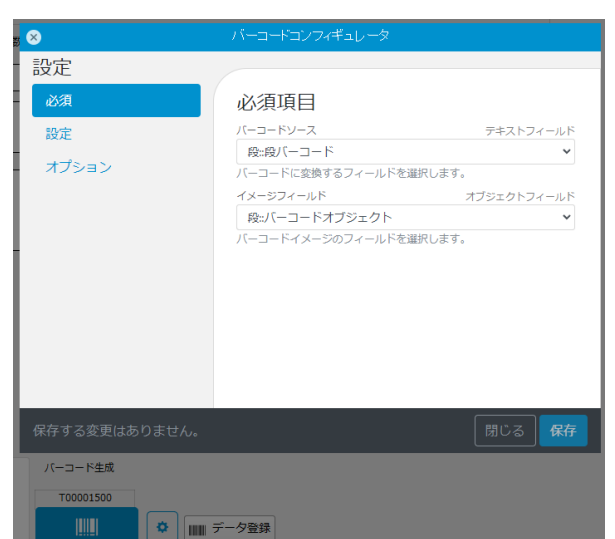

× 設定 必須項目 バーコードソース テキストフィールド 設定 収集大::収集大バーコード オプション バーコードに変換するフィールドを選択します。 オブジェクトフィールド イメージフィールド 収集大::バーコードオブジェクト バーコードイメージのフィールドを選択します。 バーコード生成 最後 

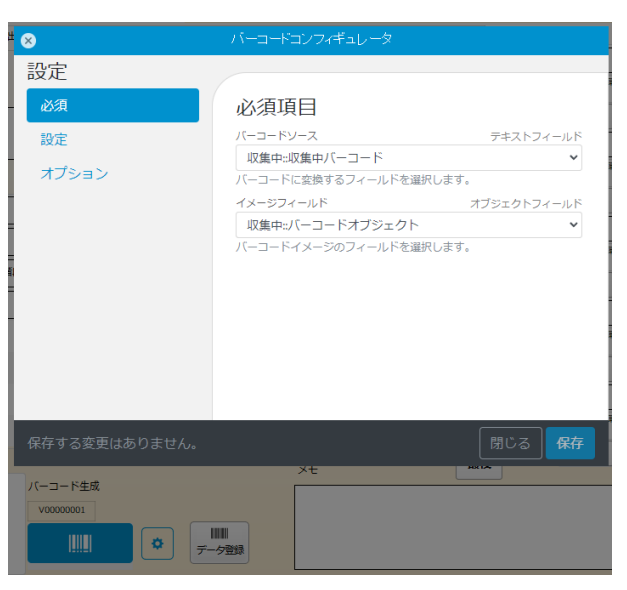

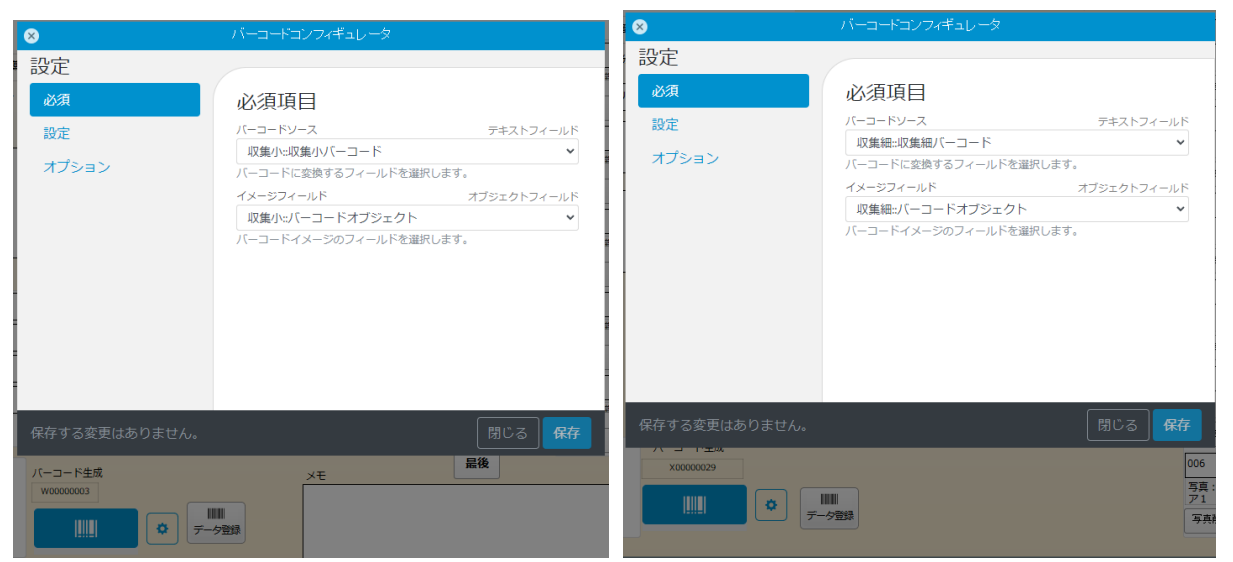

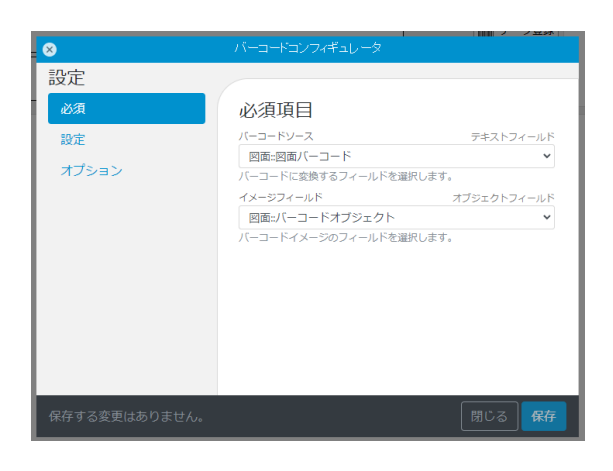